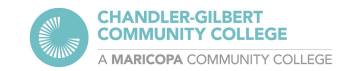

## **Clear Cache in Chrome**

Clearing your browser's cache and cookies every now and then can ensure your web browsing experience is smoother and faster.

While clearing your cache will sign you out of most websites, it can help web pages load faster, free up disk space, help applications run better, and maintain security by clearing any stored data, such as personal information.

 Open up Google Chrome and click on the three dots in the top right-hand corner of the window. In the dropdown menu, click on Settings to open up Chrome's Settings

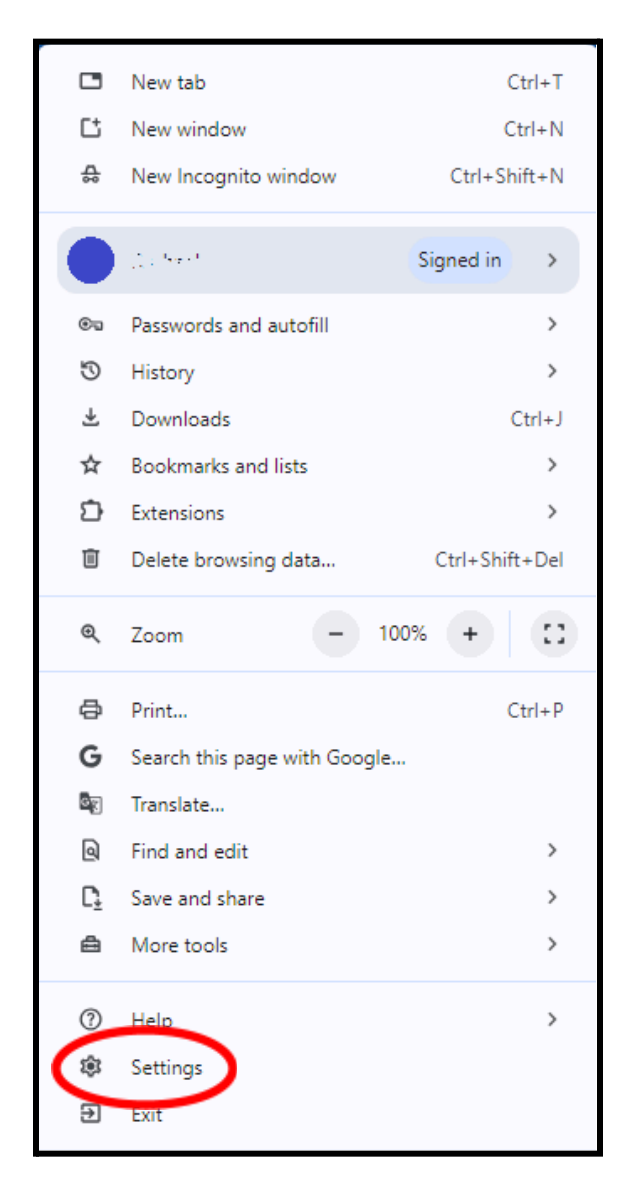

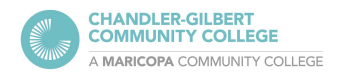

2. Select **Privacy and security** on the left-hand side or search for "cache" in the Search settings bar

| 0          | Settings               | Q. Search settings                                                             |           |
|------------|------------------------|--------------------------------------------------------------------------------|-----------|
| G          | You and Google         | Your browser is managed by your organization                                   |           |
| 0-2        | Autofill and passwords | You and Google                                                                 |           |
| 0          | Privacy and security   | Get Google smarts in Chrome<br>Sync and personalize Chrome across your devices |           |
| $\bigcirc$ | Performance            |                                                                                |           |
| +          | Experimental Al        | R Signed in to re-02352/scb56/subjects                                         |           |
| Ô          | Appearance             | Sync and Google services                                                       | •         |
| Q          | Search engine          |                                                                                | <b>C7</b> |
|            | Default browser        | Manage your Google Account                                                     | ك         |
| da         | On startun             | Customize your Chrome profile                                                  | •         |
| $\cup$     | Onstantup              | Import bookmarks and settings                                                  |           |
| ×A         | Languages              |                                                                                |           |
| ₹          | Downloads              |                                                                                |           |
| ÷          | Accessibility          |                                                                                |           |
| 2          | Sustem                 |                                                                                |           |
| 4          | System                 |                                                                                |           |
| Q          | Reset settings         |                                                                                |           |
| Ď          | Extensions             |                                                                                |           |
| 9          | About Chrome           |                                                                                |           |

## 3. Select the Delete browsing data tab

| Privacy | Privacy and security                                                                                    |   |  |
|---------|----------------------------------------------------------------------------------------------------|---|--|
| •       | Delete browsing data<br>Delete history, cookies, cache, and more                                        | • |  |
| ٩       | Third-party cookies<br>Third-party cookies are blocked in Incognito mode                                | • |  |
| R       | Ad privacy<br>Customize the info used by sites to show you ads                                          | • |  |
| ð       | Security<br>Safe Browsing (protection from dangerous sites) and other security settings                 | • |  |
|         | Site settings<br>Controls what information sites can use and show (location, camera, pop-ups, and more) | • |  |

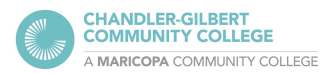

4. The Delete browsing data window will open:

| Delete browsing data |                                                                   |                                                                                |  |  |
|----------------------|-------------------------------------------------------------------|--------------------------------------------------------------------------------|--|--|
|                      | Basic                                                             | Advanced                                                                       |  |  |
| Time                 | range All time                                                    | •                                                                              |  |  |
|                      | Browsing history<br>Deletes history, including in the             | search box                                                                     |  |  |
| <b>~</b>             | Cookies and other site data<br>Signs you out of most sites        |                                                                                |  |  |
| ~                    | Cached images and files<br>Frees up 319 MB. Some sites ma         | y load more slowly on your next visit.                                         |  |  |
| G                    | Search history and other forms.<br>Account when you're signed in. | <u>of activity</u> may be saved in your Google<br>You can delete them anytime. |  |  |
|                      |                                                                   | Cancel Delete data                                                             |  |  |

Select **All time** for the Time range, as well as **Cookies and other site data** and **Cached images and files**. (Browsing history is optional.) Then click on **Delete data**. The process will take a few seconds.

□ For more information about clearing the cache, please visit Google's guide: <u>https://support.google.com/accounts/answer/32050</u>

For help or questions, please contact the Computer Lab at **480.732.7221** (Pecos) or **480.988.8279** (Williams), or hop onto our <u>Virtual Helpdesk</u>, where screen sharing is available and can help better troubleshoot any issues.